## How to change Your Password in Gridlex App Suite?

Follow these steps to change your password on Gridlex App Suite.

**Step 1:** Go to the <u>Gridlex app suite</u> login page and login to your Gridlex account with your current password.

| GRIDLEX                              |                                                                                               |
|--------------------------------------|-----------------------------------------------------------------------------------------------|
| Forgot Password? Click here to reset | Login to Gridlex         Email Address or Username         navya@gridlex.com         Password |
|                                      | Copyright © 2023 Gridlex About Us   Login                                                     |

**Step 2:** Hover over your account name at the top right corner. You will see the 'Change Password' option. Click on it.

| Gridlex wants you to be successful. | Please email <b>apps@gridle</b>         | <b>x.com</b> and we will be there t | o help you.                                |
|-------------------------------------|-----------------------------------------|-------------------------------------|--------------------------------------------|
|                                     | <b>GRIDLEX</b> G                        | ridlex App Suite                    |                                            |
| Inbox &                             | Zip                                     | Sky                                 | Ray                                        |
| Omnichannel                         | Gridlex(Live) 🗸                         | Gridlex(Live) V                     | Gridlex(Live) V                            |
| Manage Inbox                        | <b>CRM</b>                              | Accounting & ERP                    | Timesheet                                  |
|                                     | Opportunities                           | Add Invoice                         | Time Log                                   |
| Email<br>SMS                        | Activities<br>Organizations<br>Contacts | Add Bill<br>Revenue<br>Costs        | Projects<br>Time Approvals<br>Time Reports |
| Calls                               | Schedule                                | Journal                             | HRMS                                       |
| Make & Receive calls                | Campaigns                               | Banking                             | Payroll                                    |
| Auto, Power &                       | Contracts                               | Inventory                           | Attendance                                 |
| Predictive Dialer                   | Helpdesk                                | Fixed Assets                        | Leaves                                     |
| Voice Broadcast                     | Add Ticket                              | Projects                            | Geo Track                                  |
| Call Settings                       | Dashboard                               | Reports                             | HR Approvals                               |

**Step 3:** Now, enter your current password and the new password, and confirm it. Once you're done, click on "Change Password." Your password will be changed, and you can use the new password to log in.

| GRIDLEX |                         |                                                     |       | 💄 Navya Deepika Battu 🛛 🕀 Logout |
|---------|-------------------------|-----------------------------------------------------|-------|----------------------------------|
|         |                         |                                                     |       |                                  |
|         | ÷                       | Change your password                                |       |                                  |
|         | Set a Stro<br>your acco | ong Password to prevent unauthorized acces<br>ount. | is to |                                  |
|         | Current                 | t Password                                          |       |                                  |
|         | New Pa                  | issword                                             | 2     |                                  |
|         | Confirm                 | n New Password                                      |       |                                  |
|         |                         | Change Password                                     |       |                                  |
|         |                         |                                                     |       |                                  |
|         |                         |                                                     |       |                                  |
|         |                         |                                                     |       |                                  |
|         |                         |                                                     |       |                                  |
|         |                         |                                                     |       |                                  |
|         | Copyright               | © 2023 Gridlex About Us   Contact Us   Le           | ogout |                                  |

## How to Reset Your Password in Gridlex App Suite?

Follow these steps to reset your password on Gridlex App Suite.

**Step 1:** Go to the <u>Gridlex app suite</u> login page and click "Forgot Password? Click here to reset your password."

| GRIDLEX                                           |                                                                                       |
|---------------------------------------------------|---------------------------------------------------------------------------------------|
|                                                   | Login to Gridlex Email Address or Username Password Clogin or Log in with SSO         |
| Forgot Password? Click here to reserve            | <u>t your password.</u> If you continue to face issues, please email apps@gridlex.com |
| https://auth.gridlex.com/forgot/identity/request/ | Copyright © 2023 Gridlex About Us   Login                                             |

**Step 2:** Enter your registered email address and click "Send Reset Password Link to My Email."

Note: If you don't have an email address or can't remember your email address, please contact your organization's administrator.

| GRIDLEX                                                         |                                                                                                    |                                 |
|-----------------------------------------------------------------|----------------------------------------------------------------------------------------------------|---------------------------------|
|                                                                 |                                                                                                    |                                 |
|                                                                 |                                                                                                    |                                 |
|                                                                 | Forgot Password                                                                                     |                                 |
|                                                                 | Please share your email address to reset your password                                              |                                 |
|                                                                 | navya@gridlex.com                                                                                   |                                 |
|                                                                 | Send Reset Password Link to My Email                                                                |                                 |
|                                                                 |                                                                                                    |                                 |
| If you don't have an email ac<br>If you continue to face issues | ldress or can't remember your email address, please contact you<br>, please email apps@gridlex.com. | r organization's administrator. |
|                                                                 |                                                                                                    |                                 |
|                                                                 |                                                                                                    |                                 |
|                                                                 | Convicts # 2022 Cridley, About the Lines                                                            |                                 |
|                                                                 | Copyright @ 2023 Gridlex About US   Login                                                           |                                 |

**Step 3:** Check your email inbox for a password reset link. Check your spam folders if you can't find the email in your inbox.

| =    | M Gmail                  | Q Search in mail                                                              | 荘                                     | • Active ~            | 0        | <b>1</b> |        | GRIDL   | EX ( | N  |
|------|--------------------------|-------------------------------------------------------------------------------|---------------------------------------|-----------------------|----------|----------|--------|---------|------|----|
| 20   | □ • C :                  |                                                                               |                                       |                       |          | 1-50 0   | of 761 | < >     |      | 31 |
| Mail | 🗌 🛧 account-security-no. | Reset Password for Gridlex App Suite - Hi Navya deepika, You recently request | sted a password reset for Gridlex App | Suite with this email | address. | Please   | c      | 6:55 PM | 1    |    |

Step 4: Now open the email and click on the "Click Here" link.

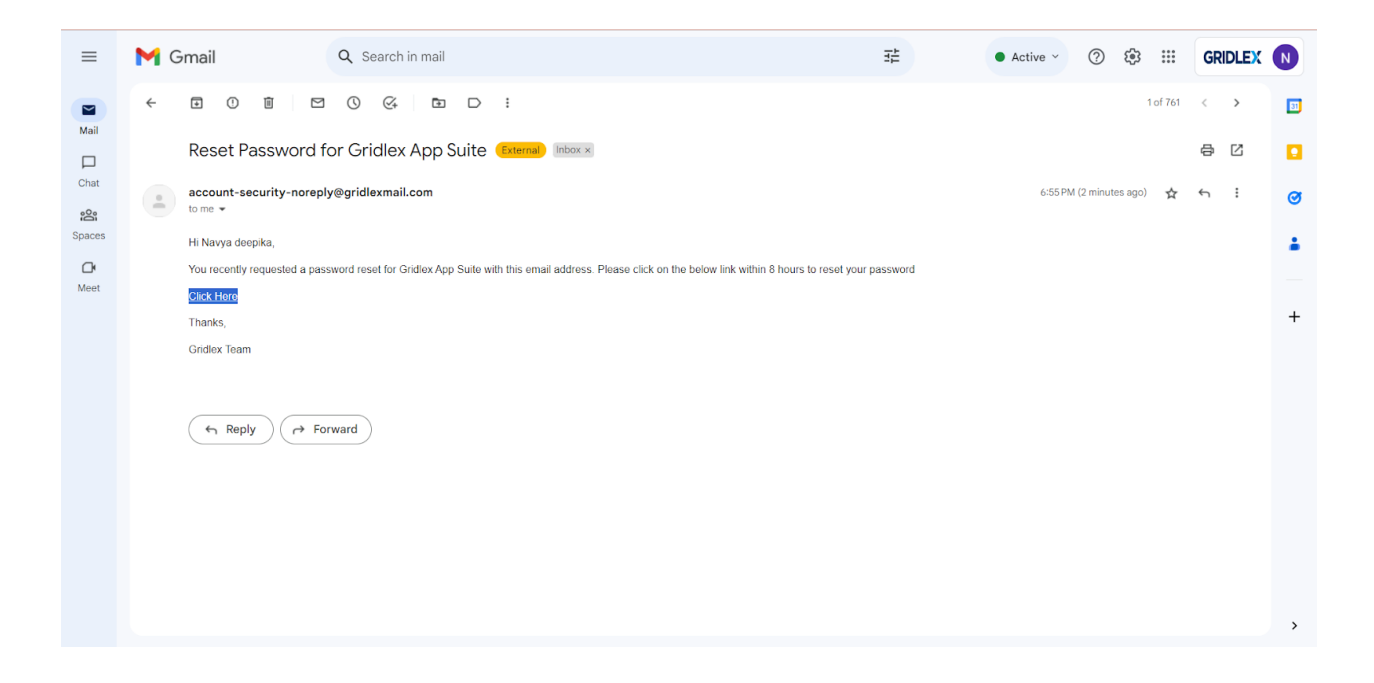

**Step 5:** You will be redirected to the password creation page. You can now create a new password. Enter the new password, confirm it, and click "Reset Password."

| GRIDLEX |                                                                                                 |                                                                                                    |
|---------|-------------------------------------------------------------------------------------------------|----------------------------------------------------------------------------------------------------|
|         | Password Creation<br>Email Address<br>navya@gridlex.com<br>New Password<br>Confirm Password<br> | <ul> <li>Password must be of minimum of 8<br/>characters</li> <li>Contain atleast one Lower case and Upper<br/>case</li> <li>Contain atleast one Number</li> <li>Contain atleast one special case</li> </ul> |
|         | Copyright © 2023 Gridlex About Us   Login                                                       |                                                                                                    |

**Step 6:** Now login with the new password that you just created.

| GRIDLEX                        |                                                                                      |
|--------------------------------|--------------------------------------------------------------------------------------|
|                                | Login to Cridley                                                                     |
|                                | Login to Gridlex                                                                     |
|                                | Email Address or Username navya@gridlex.com                                          |
|                                | Password                                                                             |
|                                |                                                                                      |
|                                | or<br>Log in with SSO                                                                |
|                                |                                                                                      |
| Forgot Password? Click here to | o reset your password. If you continue to face issues, please email apps@gridlex.com |
|                                |                                                                                      |
|                                | Copyright © 2023 Gridlex About Us   Login                                            |

If you need any help with any feature, data migration of your old data, or anything at all, just email <u>apps@gridlex.com</u> and our team will be here to help you. Remember, that one of **Gridlex's** core values is Customer Success. We want you to be successful.